## Guide d'utilisation du site internet

M

E

**2** 4

" Élus CSE, CSEC, découvrez les fonctionnalités clés de votre nouveau site internet en quelques clics ! "

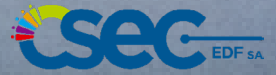

Maquette : Kelly Quérin

# table des matières

### **INTRODUCTION**

| Mettons du lien entre nous !          | 4 |
|---------------------------------------|---|
| COMMENT ACCÉDER AUX OUTILS ?          |   |
| Comment accéder au site               | 6 |
| Connectez-vous                        | 8 |
| Élus : pourquoi remplir le formulaire | 9 |

## LES OUTILS EN LIGNE

| Espace élus     | 11 |
|-----------------|----|
| Comptabilité    | 12 |
| Lamyline        | 14 |
| Espace salariés | 17 |
| Lamyline        | 16 |

#### Mettons du lien entre nous !

Parmi nos priorités, se trouve notre volonté de renforcer les liens entre le CSEC et les CSE, mais aussi entre CSE. C'est pourquoi nous mettons en oeuvre des outils de communication pour armer nos nouvelles IRP.

Le but est de nous enrichir mutuellement de nos expériences et travaux, gage de solidité dans nos missions de défense des salariés et des missions de Service Public d'EDF.

Vous recevez régulièrement le magazine "Eclairages", des jeux d'affiches, des vidéos, les brèves, annuellement le rapport de gestion et le rapport d'activité de fin de mandature.

#### Un autre axe fort : notre site internet

Nous avons fait le choix de développer, plus particulièrement, ce vecteur incontournable et très efficace. Des sites internet et de nombreux outils en ligne ont donc été créés spécifiquement pour vous soutenir dans vos missions d'élus.

Ils visent à :

- favoriser l'échange de pratiques entre élus,
- valoriser vos expériences ,
- conserver et rendre accessibles tous nos documents officiels et documents de travail,
- faciliter l'organisation de nos Commissions et séances,
- renforcer nos connaissances dans les domaines juridique et social.

Dans ce document, vous trouverez une présentation succincte de ces outils qui ont vocation à constituer des aides à la pratique de vos mandats.

Toute l'équipe du CSEC EDF SA reste à votre disposition pour toute information complémentaire.

Bonne lecture à toutes et tous et bonne navigation !

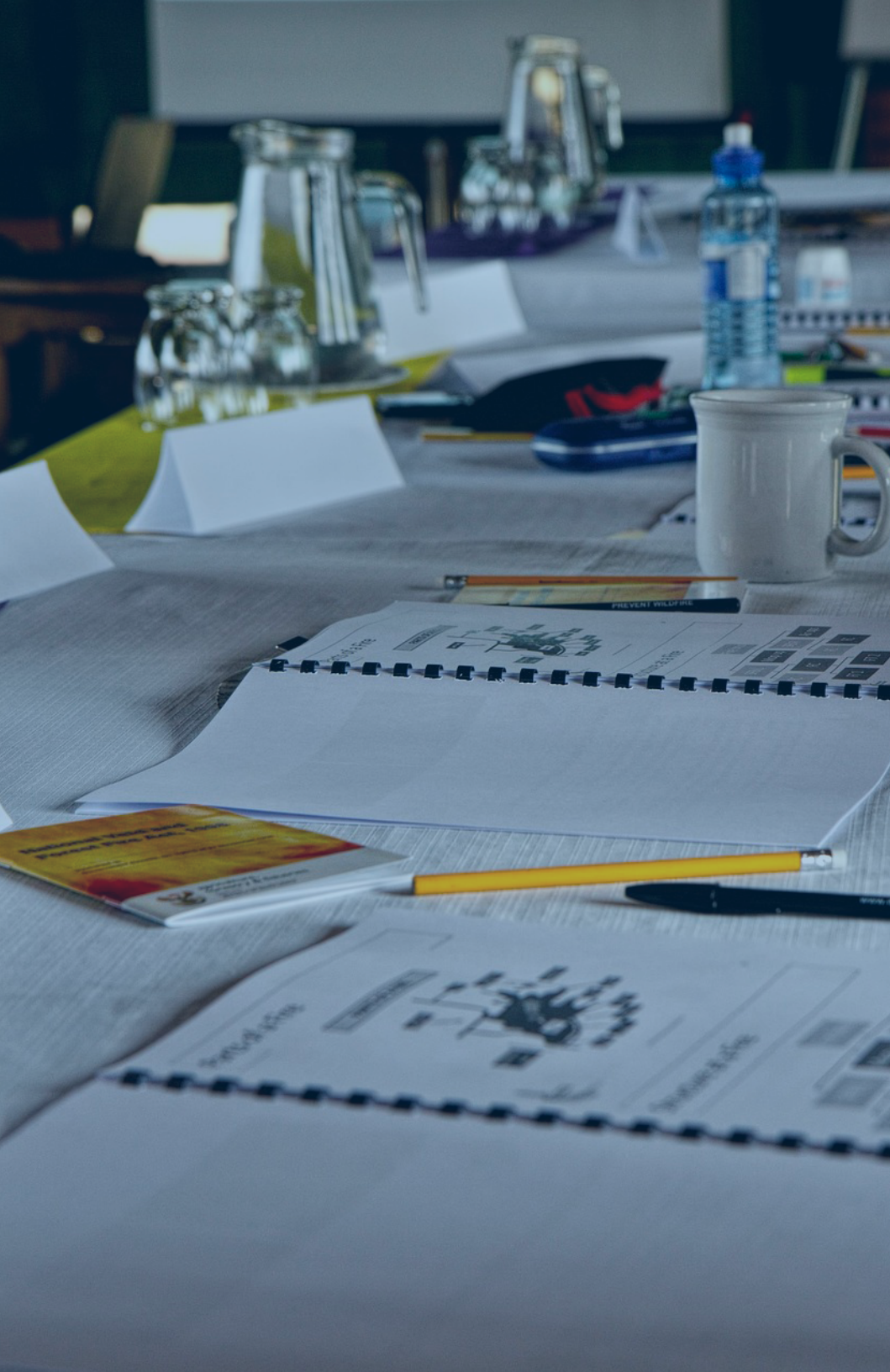

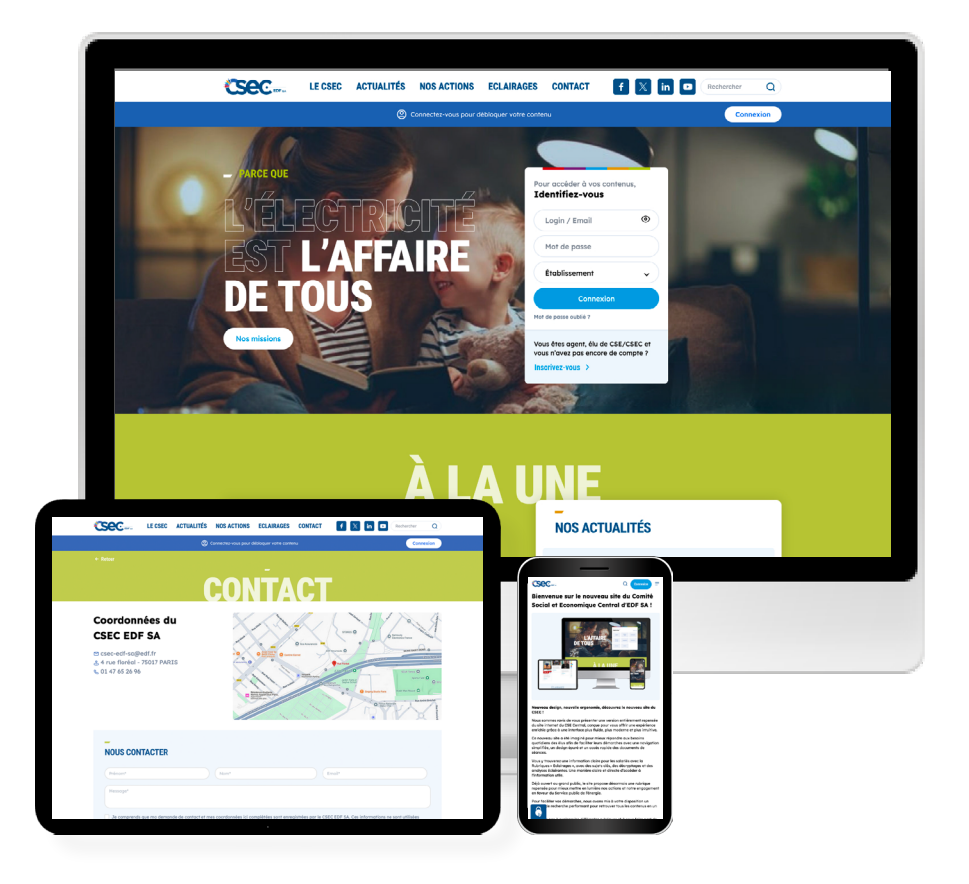

Restez informé en créant un raccourci sur votre smartphone grace à ce QR Code

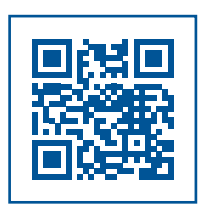

#### Comment accéder au site internet ?

#### Lien : https://www.csecedfsa.fr/logout

Les outils qui vous sont destinés sont accessibles *via* le site grand public du CSEC EDF SA.

Ce site internet grand public est accessible à tous, sans mot de passe. Il présente :

- les missions du CSEC ;
- l'équipe ;
- le fonctionnement ;
- les grands axes de travail du CSEC EDF SA quant à la politique énergétique.

Ce site internet est aussi votre porte d'entrée vers les outils mis à votre disposition.

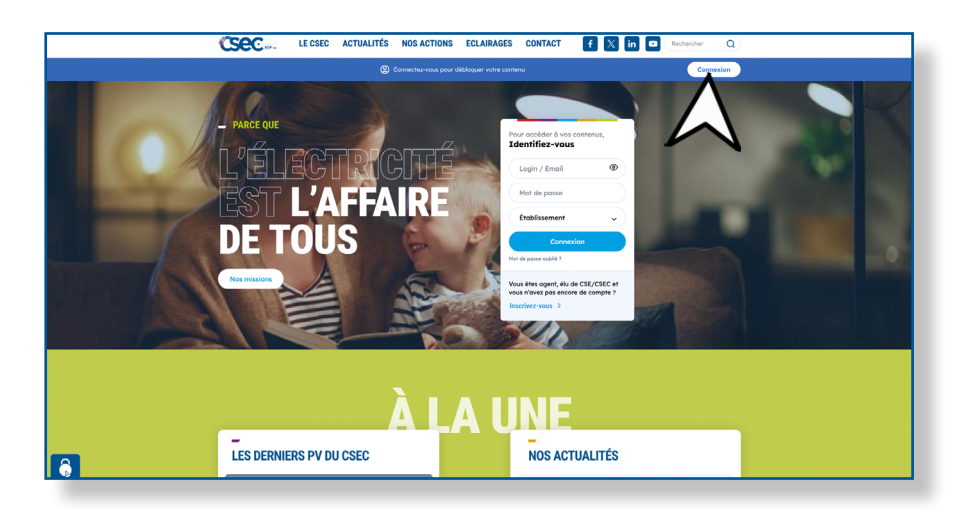

#### **Connectez-vous !**

#### Avez-vous un identifiant ?

<u>Si oui :</u> (mot de passe inchangé)

Vous avez déjà vos identifiants et mot de passe. Ils vous ont été envoyés par le secrétariat du CSEC EDF SA. Saisissez-les dans le bandeau bleu et sélectionnez l'établissement auquel vous appartenez.

• Renseigner son email EDF (connexion possible unique-

ment avec un mail EDF !) et son mot de passe

• Précisez son établissement et se connecter

| Pour accéder à vos contenus,<br>Identifiez-vous                                               |
|-----------------------------------------------------------------------------------------------|
| Login / Email                                                                                 |
| Mot de passe                                                                                  |
| Établissement 🗸                                                                               |
| Connexion                                                                                     |
| Mot de passe oublié ?                                                                         |
| Vous êtes agent, élu de CSE/CSEC et<br>vous n'avez pas encore de compte ?<br>Inscrivez-vous > |
|                                                                                               |

Si vous êtes un élu devez complétez le formulaire dans l'encadré bleu « Vous êtes élus de CSE ou du CSEC ». Le secrétariat vous enverra un mail à votre adresse @edf.fr dans lequel vous trouverez vos identifiants et mot de passe.

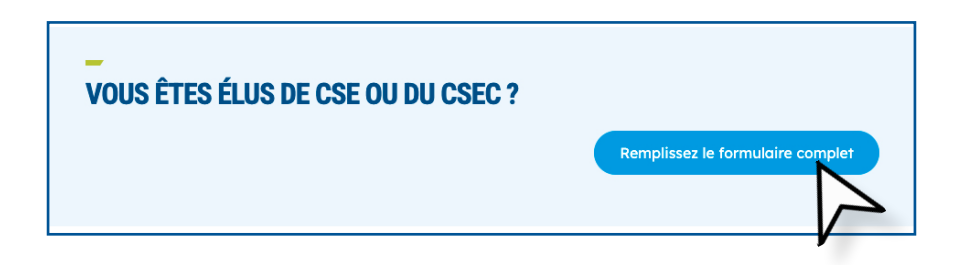

#### Élus : pourquoi remplir le formulaire ?

En renseignant le formulaire, vous permettez au CSEC de vous octroyer des droits d'accès spécifiques à vos fonctions.

Par exemple, vous aurez accès à l'inscription aux Commissions auxquelles vous participez, à des documents précis, des dossiers...

Inutile de compléter le formulaire salarié. En remplissant le formulaire d'inscription élus, vous êtes *de facto* identifié comme salarié. Le formulaire salarié est uniquement destiné aux salariés sans mandat.

| Prénom                         | Nom de famille                 |    |
|--------------------------------|--------------------------------|----|
| Courriel                       | Øedtfr                         |    |
| Confirmation du courriel       | Bedtfr                         |    |
| Courriel de secours            |                                |    |
| Votre établissement            |                                | •  |
| Syndicat                       |                                | •) |
| aliae : O Execution O Maitrise | Codre                          |    |
|                                |                                |    |
| embre du CSEC : O Ou O Non     |                                |    |
| Mandat CSEC                    |                                |    |
| Fonction CSEC                  |                                |    |
| tembre de CSE : O Oui O Non    |                                |    |
| Mandat CSE                     |                                | •  |
| Fonction CSE                   |                                | •  |
| Remitting de CORT Cami         | anim da COS 🔅 Aurous das dasse |    |
|                                |                                |    |
| orrespondonce avec le CBEC :   |                                |    |
| Adresse                        |                                |    |
| Adresse                        |                                |    |
| Adresse                        |                                |    |
| CP Vile                        |                                |    |
|                                |                                |    |

Si vous êtes salarié de l'Entreprise, vous devez renseigner votre nom et prénom, votre mail professionnel EDF et votre établissement.

Un mail vous sera aussitôt envoyé avec vos identifiants afin de pouvoir vous connecter.

| fotre code d'accès est valable san<br>i vous avez perdu votre code d'ac<br>ransmis par mail. | is limite de durée.<br>ccès, remplissez à nouveau le form | ulaire, un nouveau coc | e vous sera |
|----------------------------------------------------------------------------------------------|-----------------------------------------------------------|------------------------|-------------|
| Prénom                                                                                       | Nom de famille                                            |                        |             |
| Courriel                                                                                     | @edf.fr                                                   |                        |             |
| Confirmation du courriel                                                                     | @edf.fr                                                   |                        |             |
| Votre établissement                                                                          |                                                           | •                      |             |

Pour des raisons de sécurité, vous ne pouvez pas choisir ou personnaliser votre mot de passe. Si vous ne retrouvez pas votre mot de passe, vous pourrez générer un nouveau en cliquant sur « mot de place oublié ».

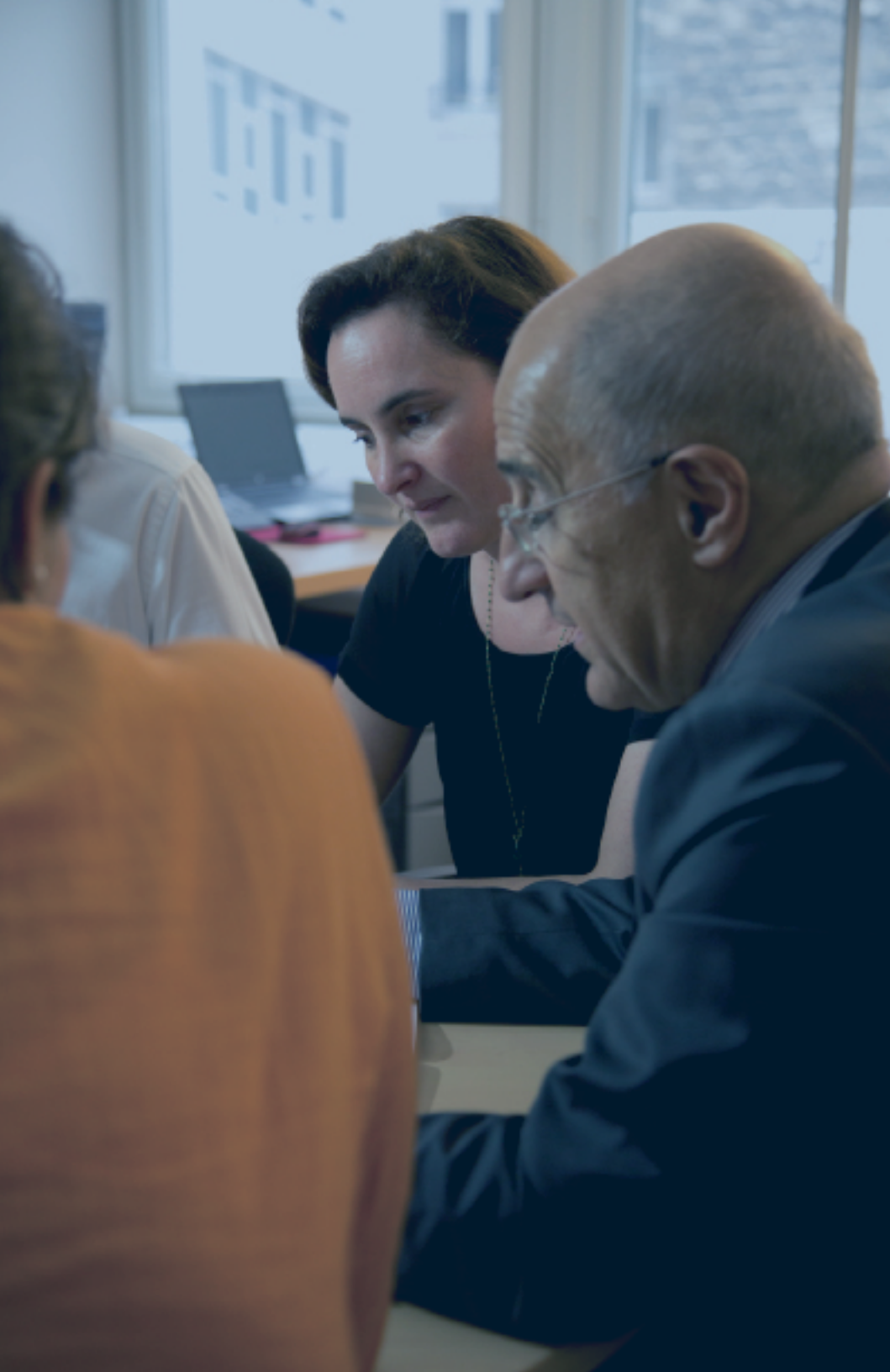

#### Espace élus : au service de vos missions

Une fois identifié, vous accédez à la page de présentation générale de tous les outils mis en place pour vous par le CSEC EDF SA.

| Bienvenue dans v<br>Espace élus | <i>r</i> otre |              |
|---------------------------------|---------------|--------------|
| Agenda                          | Séances CSEC  | Commissions  |
| Annuaire<br>des CSE             | Comptabilité  | Publications |
| Juridique                       | Équipe        |              |

Cet espace est dédié aux élus de CSE. L'objectif est de vous doter d'un outil militant, performant et d'une source d'informations.

#### Vous aurez accès :

• À l'agenda du Comité par semaine, par mois ou sur l'année entière : séances CSEC, Commissions, initiatives, formations.

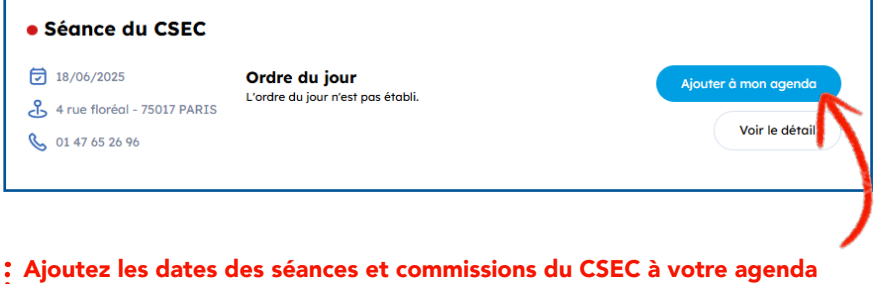

Outlook en quelques secondes en cliquant sur « Ajouter à mon agenda »

• Aux séances CSEC et aux Commissions : liste complète des dates de séance et des Commissions, ordre du jour, convocations, relevés de positions, avis, déclarations et autres documents (expertises, synthèses, etc)

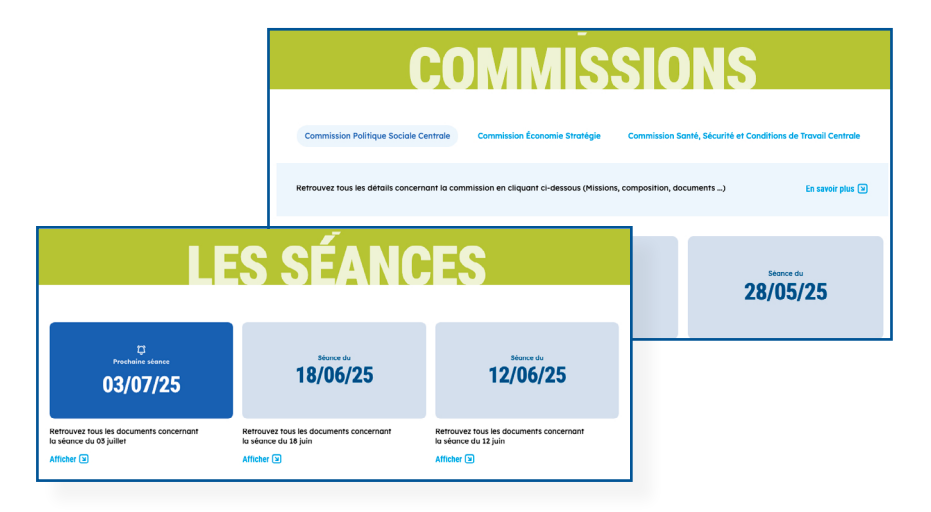

#### • À la comptabilité

Deux outils distincts :

- l'un pour la comptabilité des CSE https://cse-edfsa-compta.portal-hit.fr
- l'autre pour celle du CSEC https://csec-edfsa-compta.portal-hit.fr

Ils sont paramétrés spécifiquement pour correspondre à vos missions, facilitant ainsi la saisie et la gestion. Ils permettent de générer facilement vos feuilles de frais.

| SEC EDF SA | Espace Comptabilité                                   |  |
|------------|-------------------------------------------------------|--|
|            |                                                       |  |
|            | Identifiant • Identifiant Mot de passe • Mot de passe |  |
|            | Se connecter                                          |  |

• L'annuaire des CSE : retrouvez l'ensemble des établissements présents sur ce territoire ainsi que leurs coordonnées en cliquant sur un département.

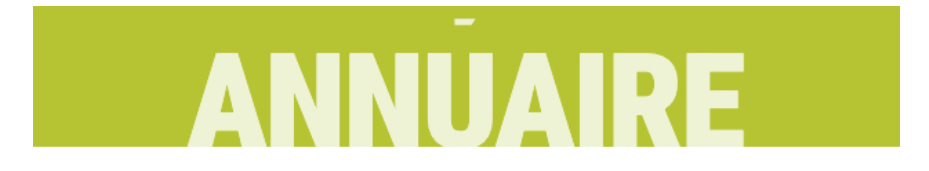

Cliquez sur la carte pour découvrir les établissements d'un département.

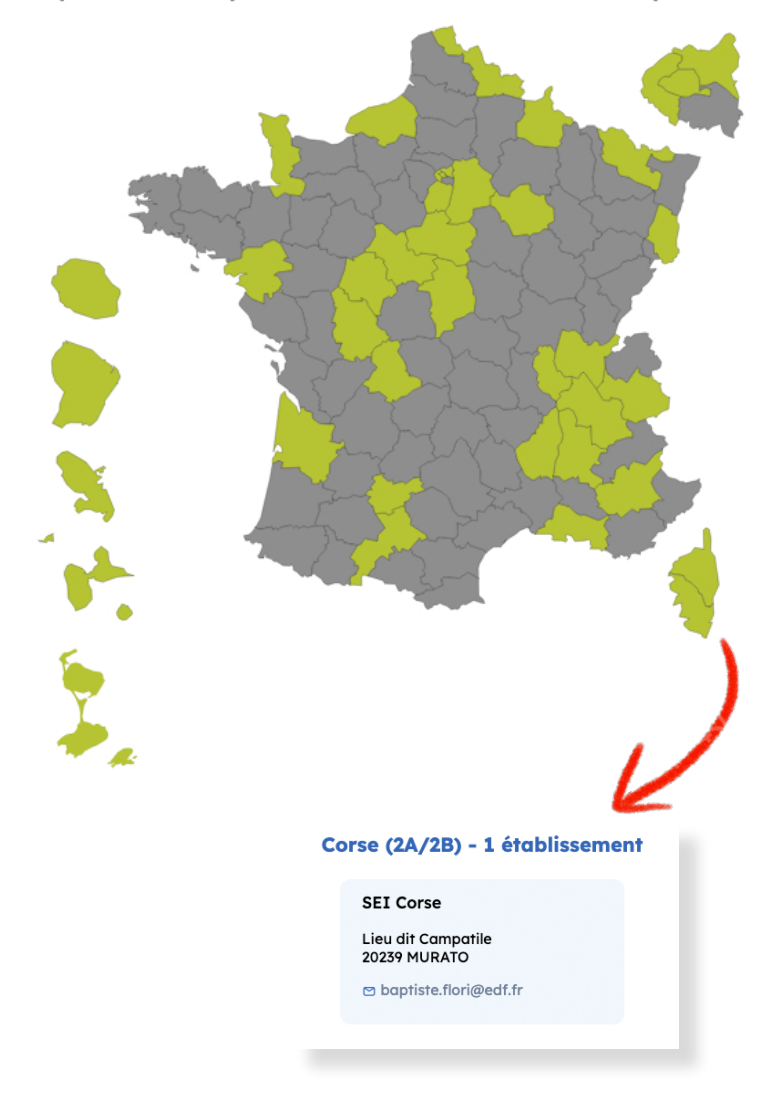

• Les publications et les travaux du Comité : le rapport d'activités, le rapport de gestion, les dossiers et les expertises.

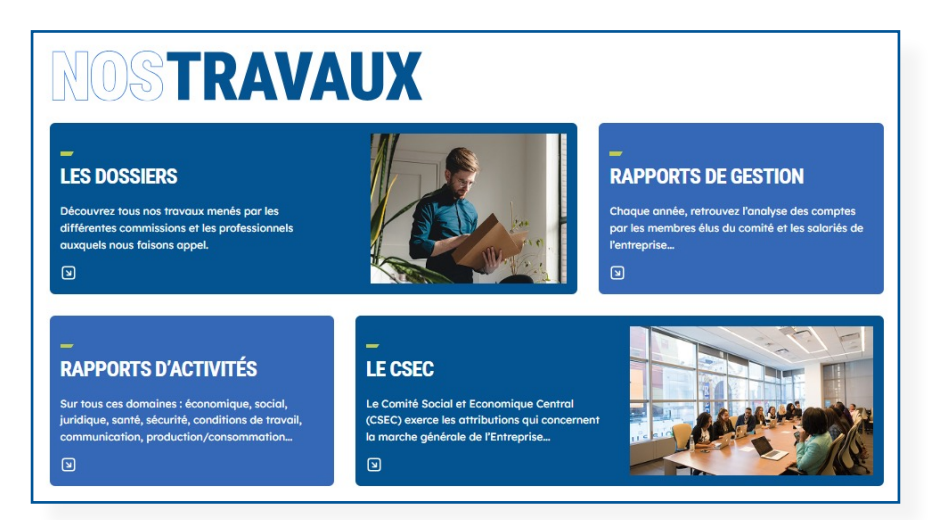

• **L'actualité juridique** avec le cabinet 3S Avocats ainsi que Lamyline, votre assistant juridique. Le CSEC EDF SA met à votre disposition un abonnement à ce site. Vous aurez ainsi accès à une documentation complète concernant le droit du travail.

|                                     |                                                                                                    | LAMYLINE                                                                                                    | 🖻 20 😢 🛄                                                                                                    |
|-------------------------------------|----------------------------------------------------------------------------------------------------|----------------------------------------------------------------------------------------------------|----------------------------------------------------------------------------------------------------|
| 없 OUVRAGES                          | & FORMULAIRES 🗸                                                                                                    | REVUES 🗸                                                                                                    | Lamylink Actualités du droit                                                                                                    |
|                                     | La base                                                                                                    | de données juridiques pour les professionnels                                                                                                    | : du droit                                                                                                    |
|                                     | Tous les documents                                                                                                    | <ul> <li>Recherche sans ou avec opérateurs ET, OU, SAUF, PRE/, S/, (), « »,</li> </ul>                                                                                                 | ۰ <u>م</u>                                                                                                    |
|                                     |                                                                                                    |                                                                                                    | Recherche avancée                                                                                                    |
| DERNIÈRES PARUTIO                   | DNS                                                                                                    |                                                                                                    | DERNIÈRES ACTUALITÉS DU DROIT                                                                                                    |
| SOCIAL<br>Conseils opéra<br>03/2024 | Ationnels gestion of<br>Cette mise à jour de mars inté<br>ont eu un impact sur les étude<br>- à l'exercice du pouvoir disépsi<br>- au contrôle des fichiers infor<br>- Lire la suite | <b>lu personnel</b><br>gre les demières jurisprudences de la Cour de cassation qui<br>s relatives :<br>inairie de l'employeur ;<br>matiques créés, reçus et envoyés par les salariés ; | Fiscalité des particuliers<br>Paiement des droits de succession sur les biens en<br>nue-propriété: Exploin de paiement implique un<br>choix intérocable<br>05/04/2024<br>Santé<br>Employeurs de santé : avec la loi immigration (art.<br>31), un nouvel outil de recrutement de<br>professionned de santé à l'étrange, le titre de<br>séjour Talents - Professions médicales (Creater Schuler) |

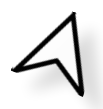

• Un accès direct aux publications sur les réseaux sociaux du Comité :

| CSEC EDF SA                                                                             | CSEC EDF                                                                  | SEC EDF                                                                                                    | Generation Section Sec |
|-----------------------------------------------------------------------------------------|---------------------------------------------------------------------------|----------------------------------------------------------------------------------------------------|----------------------------------------------------------------------------------------------------|
| COMPRENEZ-VOUS VRAIMENT LES ENJEUX DE L'ÉNERGIE EN FRANCE ?   Lire la suite             |                                                                           | Vous souhaitez voir ou revoir les<br>échanges du Conseil National de<br>l'Énergie à l'Assemblée ?<br>Lire la suite | Vous souhaitez voir ou revoir les<br>échanges du Conseil National de<br>l'Énergie à l'Assemblée ?<br>Lire la suite                                                                                                    |
| LSV QUIZZ                                                                               | CEE EDF CNPE BUGEY                                                        | Le Conseil National de l'Éner                                                                                      | <u></u>                                                                                                    |
| Turn data collection into an<br>experience with Typeform. Create<br>@ form.typeform.com | <ul> <li>[Assemblée Générale du<br/>personnel - Demain au CNPE</li> </ul> |                                                                                                    |                                                                                                    |
| ♡7 D1 APratager                                                                         | Lire la suite                                                             |                                                                                                    | ♡ 32 D Ø Partage                                                                                                    |
| V D I Prindge                                                                           | ♡ D                                                                       |                                                                                                    | V 52 D Porta                                                                                                    |

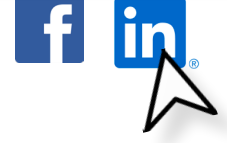

#### • L'équipe du CSE Central :

- L'équipe du secrétariat et les coordonnées du CSEC
- La liste des élus du Comités et leurs coordonnées.

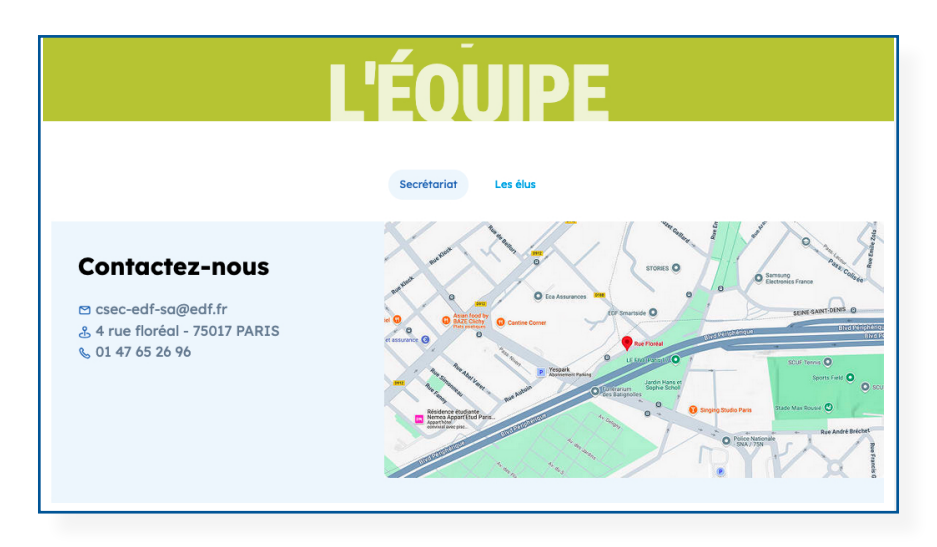

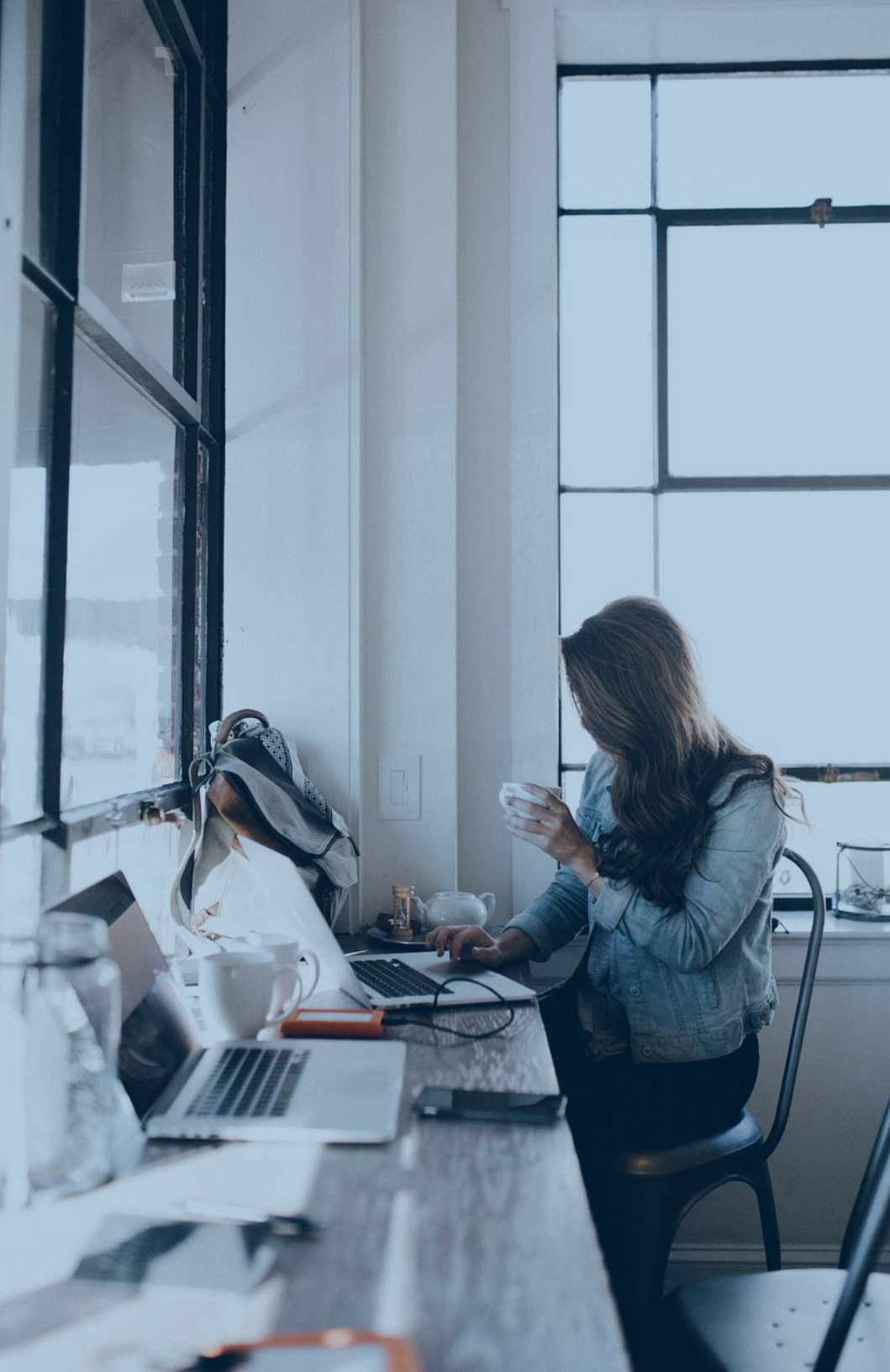

## Espace salariés : Mieux suivre l'actualité sociale et économique de l'Entreprise

Un site entièrement dédié aux salariés, conçu pour vous informer, vous accompagner et vous faire profiter pleinement de vos droits et avantages.

| Bienvenue dans v<br>Espace salari | rotre<br>é   | K. Querin 🟵         |
|-----------------------------------|--------------|---------------------|
| Séances CSEC                      | Publications | Annuaire<br>des CSE |
| Équipe                            |              |                     |

#### **Vous y trouverez :**

• Toutes l'actualité du CSEC et ses différentes actions pour une Energie publique.

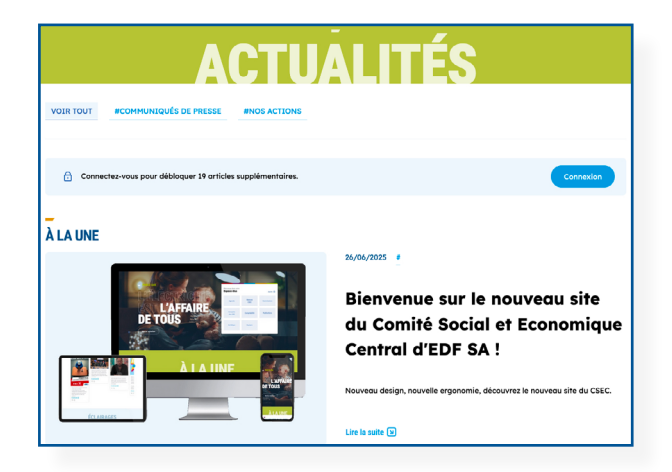

Vous pourrez laisser des commentaires en lien avec votre activités et les sujets travaillés par le CSEC;

• Les actions du CSEC avec les dates de séances.

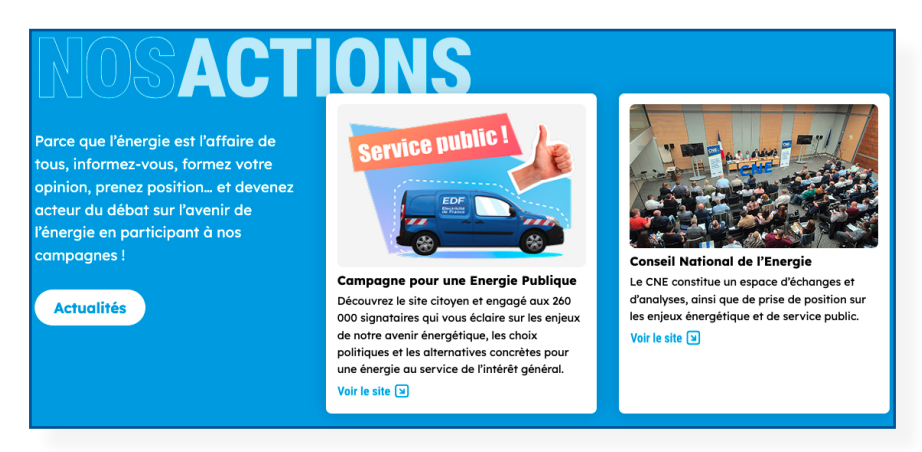

- Les publications du Comité :
  - rapports d'activité,
  - rapports de gestion,
  - dossiers et expertises.
- Le magazine Eclairages à télécharger.

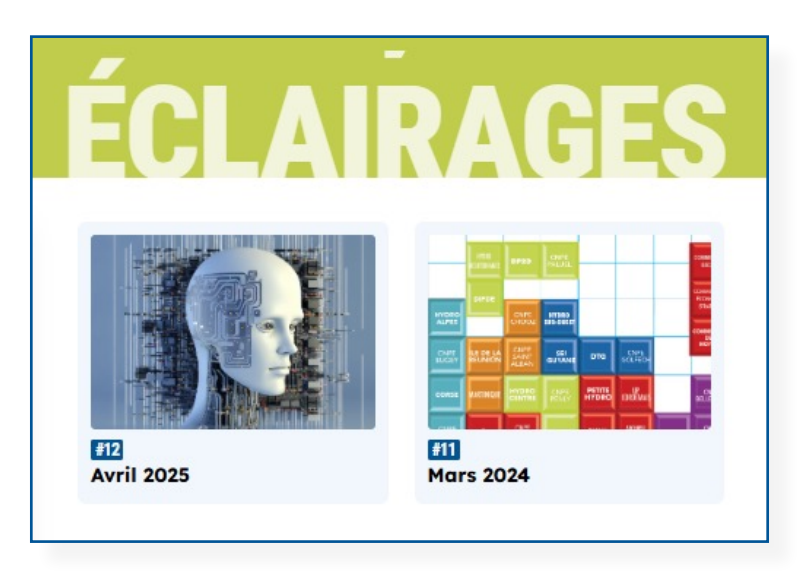

Des audios pour malvoyants relatifs à chaque magazine sont disponibles sur le site. • L'annuaire des CSE avec les coordonnées des secrétaires de CSE.

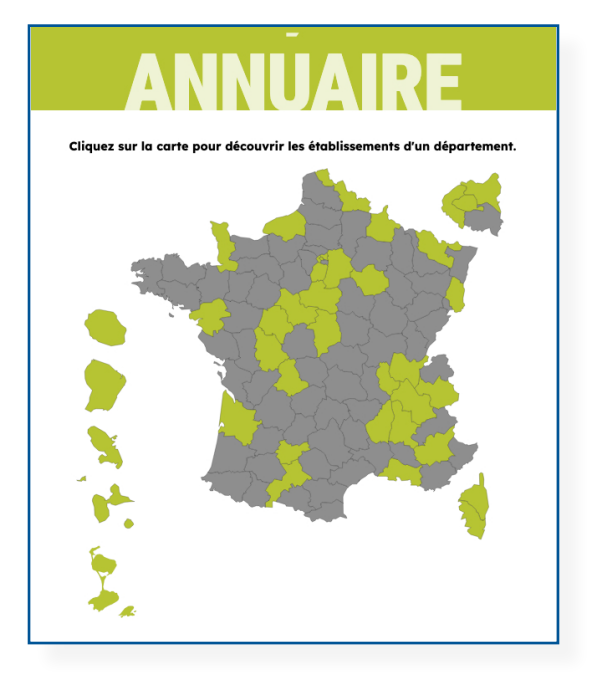

• L'équipe du secrétariat et la liste des élus du CSE Central.

• Et les coordonnées du CSE Central avec la possibilité de contacter directement vos représentants. Posez vos questions et donnez votre avis, ce site est aussi un espace d'échanges et de transparence.

|                                                                                                    | CONTACT                                                                                                    |
|----------------------------------------------------------------------------------------------------|----------------------------------------------------------------------------------------------------|
| <b>Coordonnées du</b><br><b>CSEC EDF SA</b><br>© csec-edf-sa@edf.fr<br>4 rue floréal - 75017 PARIS<br>0 01 47 65 26 96 |                                                                                                    |
| -<br>Nous contacter                                                                                                    |                                                                                                    |
| Prénom*                                                                                                    | Non'                                                                                                    |
| Je comprends que ma demande de corract<br>qu'afin d'apporter une réponse à ma deman                                    | er mes coordonnées la complètées sont enregismées par le CBCE EDF SA. Ces informations ne sont utilisées<br>de. |

Adresse postale 4 rue Floréal 75017 Paris

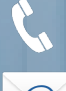

📞 : 01 47 65 26 96

e csec-edf-sa@edf.fr

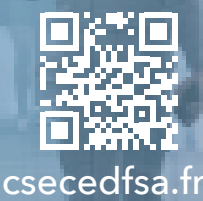

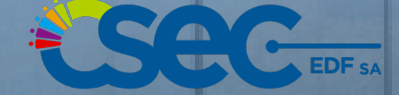